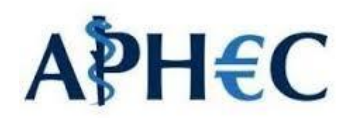

## Guida alla compilazione della domanda al Corso di Perfezionamento in Economia del Farmaco della Salute e delle Tecnologie Sanitarie

### BANDO DISPONIBILE AL SITO:

https://www.studenti.unige.it/sites/www.studenti.unige.it/files/corsi-perfezionamento/APHEC-2023.pdf

### SE NON SI DISPONESSE DI CREDENZIALI UNIGEPASS

è necessario richiederle, prima di iniziare la procedura.

Richiederle, prima di iniziare la procedura, andando all'indirizzo:

https://registrazioneunigepass.unige.it/signup? language=it

Quindi seguire le istruzioni fornite.

### DOMANDA ON-LINE AL SITO:

Dopo aver ottenuto le credenziali è possibile presentare la domanda online:

https://servizionline.unige.it/studenti/post-laurea/corsiperfezionamentoformazione/domanda

### DOCUMENTI NECESSARI PER EFFETTUARE LA DOMANDA:

-Curriculm vitae et studiorum

-Copia fronte retro del documento di riconoscimento in corso di validità

## BREVE GUIDA ALLA PRESENTAZIONE DELLA DOMANDA

### PRIMO PASSAGGIO

Andare al link: https://servizionline.unige.it/studenti/post-laurea/corsiperfezionamentoformazione/domanda

#### SECONDO PASSAGGIO

Accedere al servizio utilizzando Nome utente e Password fornite dall'Università degli Studi di Genova (credenziali UnigePass)

# Presentazione domande (Corsi Perfezionamento/Formazione/Sostegno /ISSUGE)

E' necessario essere autenticati per utilizzare questo servizio. Per effettuare l'accesso clicca qui.

**TERZO PASSAGGIO** 

Selezionare la lingua prescelta epoi "Procedi"

# Presentazione domande (Corsi Perfezionamento/Formazione/Sostegno /ISSUGE)

| Domanda di partecipazione per l'ammissione ai Corsi di Perfezionamento/Formazione/ISSUGE | Candidato | Matricola: |
|------------------------------------------------------------------------------------------|-----------|------------|
| Italiano                                                                                 |           |            |
| English 🗃<br>Proceed A                                                                   |           |            |

#### QUARTO PASSAGGIO

Cliccare "Nuova domanda"

Presentazione domande (Corsi Perfezionamento/Formazione/ISSUGE)

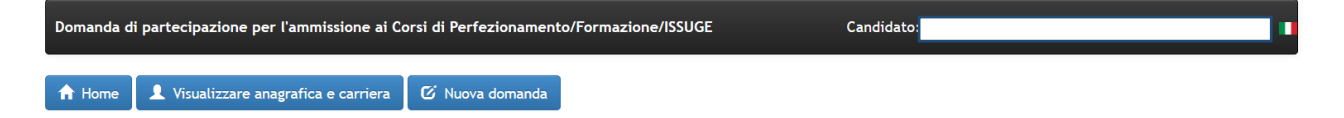

### QUINTO PASSAGGIO

Selezionare "CORSO DI PERFEZIONAMENTO" come Tipologia

### Presentazione domande (Corsi Perfezionamento/Formazione/ISSUGE)

| Domanda di partecipazione per l'ammissione ai Corsi di Perfezionamento/Formazione/ISSUGE | Candidato: |
|------------------------------------------------------------------------------------------|------------|
| Tipologia                                                                                |            |
| CORSO DI PERFEZIONAMENTO                                                                 | ~          |
| Elenco concorsi disponibili                                                              |            |
| Nessun dato disponibile.                                                                 |            |
|                                                                                          |            |

### SESTO PASSAGGIO:

Spuntare la voce in corrispondenza del corso di interesse "CORSO DI PERFEZIONAMENTO IN ECONOMIA DEL FARMACO E DELLA SALUTE E DELLE TECNOLOGIE SANITARIE APHEC" dalla lista disponile

| ipologia    |                                                                                                    |        |                  |
|-------------|----------------------------------------------------------------------------------------------------|--------|------------------|
| CORSO DI PE | RFEZIONAMENTO                                                                                                   |        |                  |
|             |                                                                                                    |        |                  |
| Elenco co   | ncorsi disponibili                                                                                              |        |                  |
| Seleziona   | Corso                                                                                                    | Codice | Scadenza         |
| 0           | Corso di Perfezionamento in "Cybersecurity and Critical Infrastructure Protection" - Il edizione (insegnamenti) | 8320   | 12-03-2021 12:00 |
| 0           | Mediazione familiare                                                                                            | 8459   | 19-03-2021 12:00 |
| ۲           | corso di perfezionamento in Economia del Farmaco, della Salute e delle Tecnologie Sanitarie - 7a Edizione       | 8468   | 16-04-2021 12:00 |
| 0           | Terapia Chirurgica dell'emicrania                                                                               | 8467   | 14-05-2021 12:00 |
|             |                                                                                                    |        |                  |
|             |                                                                                                    |        |                  |

🗲 Indietro 🛛 Avanti 🔶

### SETTIMO PASSAGGIO:

Indicare se si è interessati ai crediti ECM, l'ente di appartenenza, il ruolo ricoperto, e l'eventuale appartenenza a quote riservate.

### Presentazione domande (Corsi Perfezionamento/Formazione/Sostegno/ISSUGE)

| Domanda di partecipazione                                                                                                    | Candidato:                                                                                                    |
|----------------------------------------------------------------------------------------------------|----------------------------------------------------------------------------------------------------|
| <sub>o</sub> Cor <del>s</del> o di Perfezionamento in "Economia del Farm<br>APHEC)".                                                                                                    | aco, della Salute e delle Tecnologie Sanitarie (AdvancedPharmaco&HealthEconomics –                                                                                                    |
| Ulteriori informazioni *                                                                                                    |                                                                                                    |
| SEI INTERESSATO/A AI CREDITI ECM - INDICARE SI - NO                                                                                                    | COPRI?                                                                                                    |
| FAI PARTE DI UNA DELLE SEGUENTI CATEGORIE (SPECIFIC,<br>LAUREA MAGISTRALE (O SPECIALISTICA), DOTTORANDI, NI<br>DOTTORATO); C. DIPENDENTI/COLLABORATORI DELLE AZI<br>CORSO APHEC (FORMER STUDENTS) | ARE QUALE)? A. STUDENTI ISCRITTI ALLE SCUOLE DI SPECIALIZZAZIONE DI AREA SANITARIA; B. STUDENTI DI<br>30 DOTTORI DI RICERCA O NEOLAUREATI (MASSIMO 3 ANNI DAL CONSEGUIMENTO DELLA LAUREA/DEL<br>ENDE FARMACEUTICHE SPONSOR E DEGLI ENTI IN CONVENZIONE. D. DISCENTI IN PRECEDENTI EDIZIONI DEL |

### OTTAVO PASSAGGIO:

Allegare alla domanda il proprio <u>CV</u> e la <u>fotocopia di un documento di identità</u> e confermare la domanda cliccando su Avanti.

I documenti devono essere in formato PDF e con dimensione inferiore a 2 Megabyte.

| Caricare i documenti richiesti per: Corso di Perfezionamento in "Economia del farmaco e della salute (Advanced Pharmaco&Health Economics - APHEC)"<br>III Edizione |                                                                                          |  |
|----------------------------------------------------------------------------------------------------|------------------------------------------------------------------------------------------|--|
| Tipo documento Inserire il tipo di documento  File Browse No file selected.  Reset Salva 🛓                                                                         | Documenti caricati:<br>Nessun dato disponibile.<br>The Cancella documento                |  |
| Attenzione!<br>I documenti che il candidato intende caricare devono<br>Eventuali altri formati non saranno accettati!                                              | o essere rigorosamente in <b>PDF</b> e di dimensione non superiore a <b>2 Megabyte</b> . |  |

NONO PASSAGGIO:

Autocertificare le proprie dichiarazioni spuntando l'apposita casella e confermare la domanda.

| nformativa                                                                                     |  |
|------------------------------------------------------------------------------------------------|--|
| Dichiaro di aver preso visione e di aver accettato le condizioni specificate nell'informativa. |  |
| CONFERMA 🗵                                                                                     |  |
| Leggi informativa 🗐                                                                            |  |
| - Indietro 🛛 Conferma in un secondo momento 🗿 Conferma ora 🛓                                   |  |

CORSO DI PERFEZIONAMENTO IN

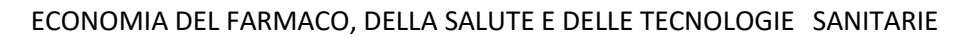

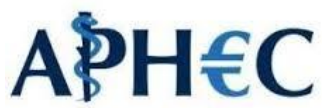